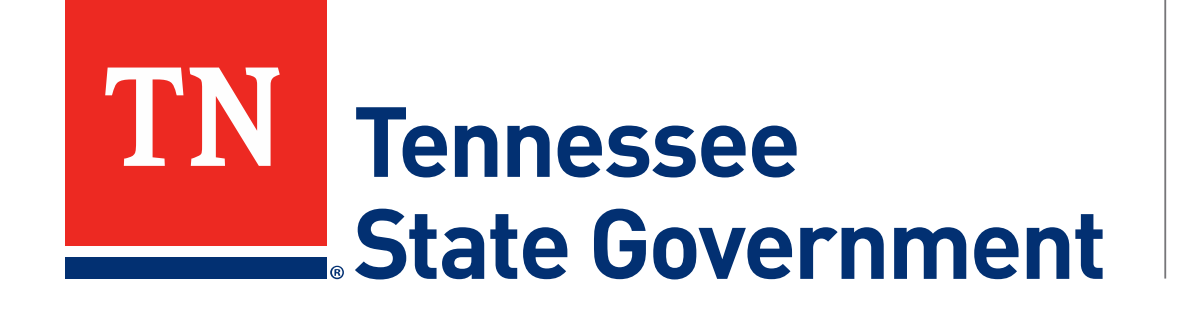

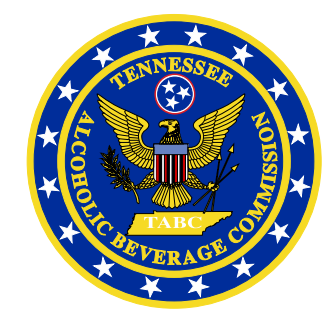

# Regulatory Licensing and Permitting System (RLPS) Citizen Portal

Tennessee Alcoholic Beverage Commission

## **RLPS Citizen Portal: Presentation Content**

- Citizen Access Liquor By the Drink (LBD) Restaurant Application
  - Site address: <u>https://rlps.abc.tn.gov/citizenaccess/</u>
  - Types of Liquor By the Drink (LBD) licenses
  - Complete a Restaurant application
    - Assumes user is logged into a previously created RLPS account

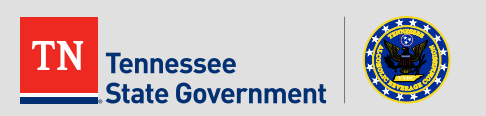

# **RLPS Citizen Portal: Types of LBD**

- Airline Boat Train
- Caterer
- Private Club
- Hotel Motel
- Limited Service
- Restaurant
- Special Occasion
- Wine Only
- Special Legislation

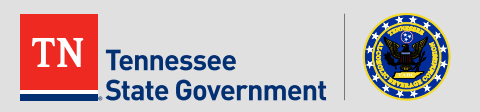

Click the "Licenses" tab

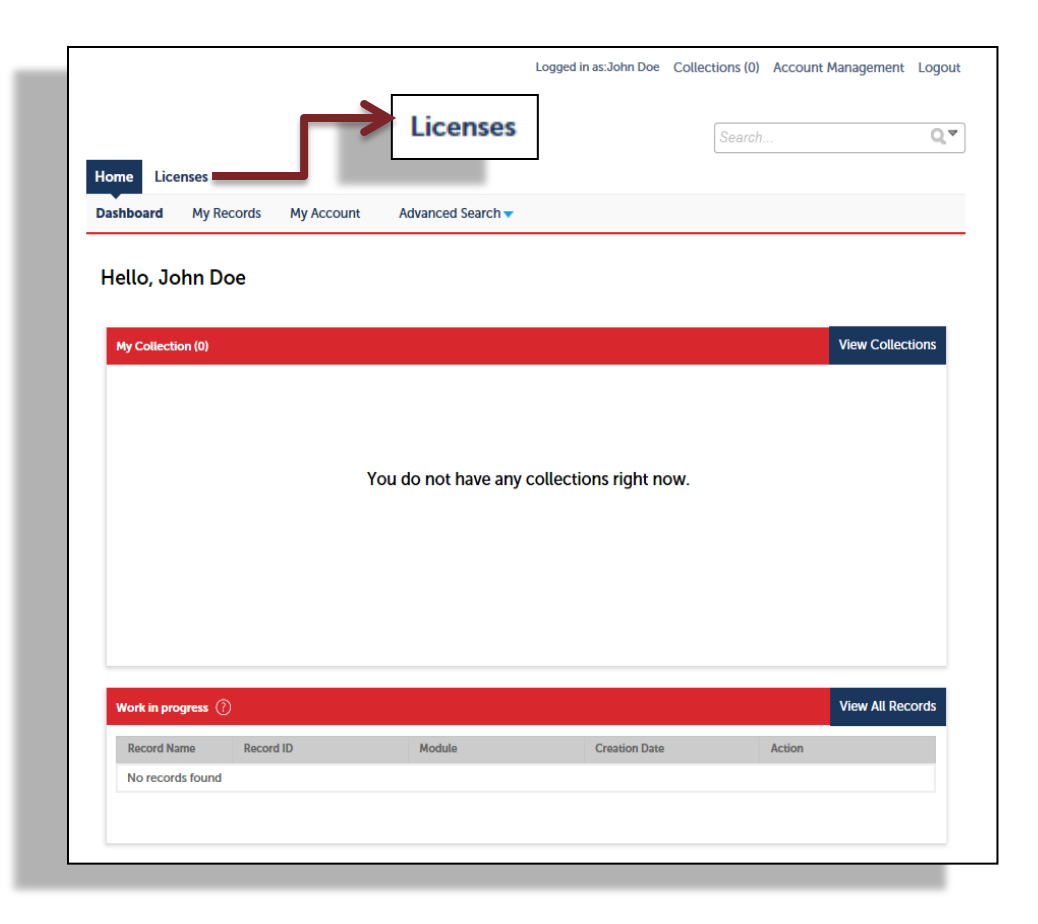

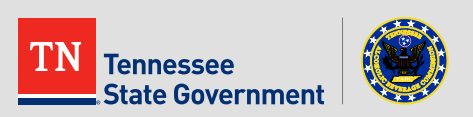

#### Read the TN Privacy Statement

|                                                             |                                                                   | Logged in as:John Doe                                  | Collections (0)    | Reports (2) 💌                    | Account Management                       | Logout     |
|-------------------------------------------------------------|-------------------------------------------------------------------|--------------------------------------------------------|--------------------|----------------------------------|------------------------------------------|------------|
|                                                             |                                                                   |                                                        |                    | Search                           |                                          | QŦ         |
| Home Licenses                                               |                                                                   |                                                        |                    |                                  |                                          |            |
| Create an Application                                       | Search Existing                                                   |                                                        |                    |                                  |                                          |            |
| Online Application                                          |                                                                   |                                                        |                    |                                  |                                          |            |
| Welcome to the TARC Ber                                     | ulatony Liconsing Dormit Syste                                    | 173                                                    |                    |                                  |                                          |            |
| Netcome to the TABC Reg                                     | actory Licensing Permit Syste                                     |                                                        |                    |                                  |                                          |            |
| We are pleased to offer our                                 | citizens, businesses, and visito                                  | ors access to Tennessee S                              | tate government    | services online                  | e, 24 hours a day, 7 days                | a week.    |
| The Tennessee Alcoholic B                                   | everage Commission is fulfillin                                   | g our promise to deliver                               | powerful e-gover   | nment service                    | and provide valuable in                  | formatio   |
| about the community while                                   | making your interactions with                                     | n us more efficient, conv                              | enient, and intera | ctive. To use A                  | LL the services we provid                | de, you r  |
| register and create a user a<br>will provide you with a new | ccount. You can view informat<br>, higher level of service that m | tion, get questions answe<br>akes living and working i | red and have lim   | ted services as<br>a more eniova | an anonymous user. We<br>ble experience. | e trust th |
|                                                             |                                                                   |                                                        |                    |                                  |                                          |            |
| Please "Allow Pop-ups from                                  | n This Site" before proceeding                                    | . You must accept the Ge                               | neral Disclaimer   | below before t                   | eginning your application                | on.        |
| State of Tennessee W                                        | leb Site Privacy Statemen                                         | it 🖉                                                   | •                  |                                  |                                          |            |
| The privacy, confider                                       | ice, and trust of individua                                       | ls who visit the                                       |                    |                                  |                                          |            |
| State of Tennessee w                                        | eb site are important to u                                        | is. No personal                                        |                    |                                  |                                          |            |
| Information is collect                                      | ed at this site unless it is pridual while participating          | provided                                               |                    |                                  |                                          |            |
| that asks for the info                                      | mation The following participating                                | ragraphs                                               |                    |                                  |                                          |            |
| disclose the informat                                       | ion gathering and usage                                           | practices for the                                      | ,                  |                                  |                                          |            |
| web site                                                    | ion gameing and dougo                                             |                                                        |                    |                                  |                                          |            |
|                                                             | ha alkawa tarma                                                   | •                                                      |                    |                                  |                                          |            |
| I have read and accepted to                                 | te above terms                                                    | Chec                                                   | k the box to a     | accept the t                     | erms and click the                       | e butto    |
|                                                             |                                                                   |                                                        | been to accept     | t the larm                       | and click the but                        | -          |
| Continue Application »                                      |                                                                   |                                                        |                    |                                  |                                          |            |
|                                                             | -                                                                 |                                                        |                    |                                  |                                          | _          |

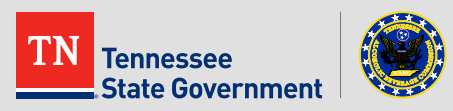

Use the arrow to select "Restaurant Application"

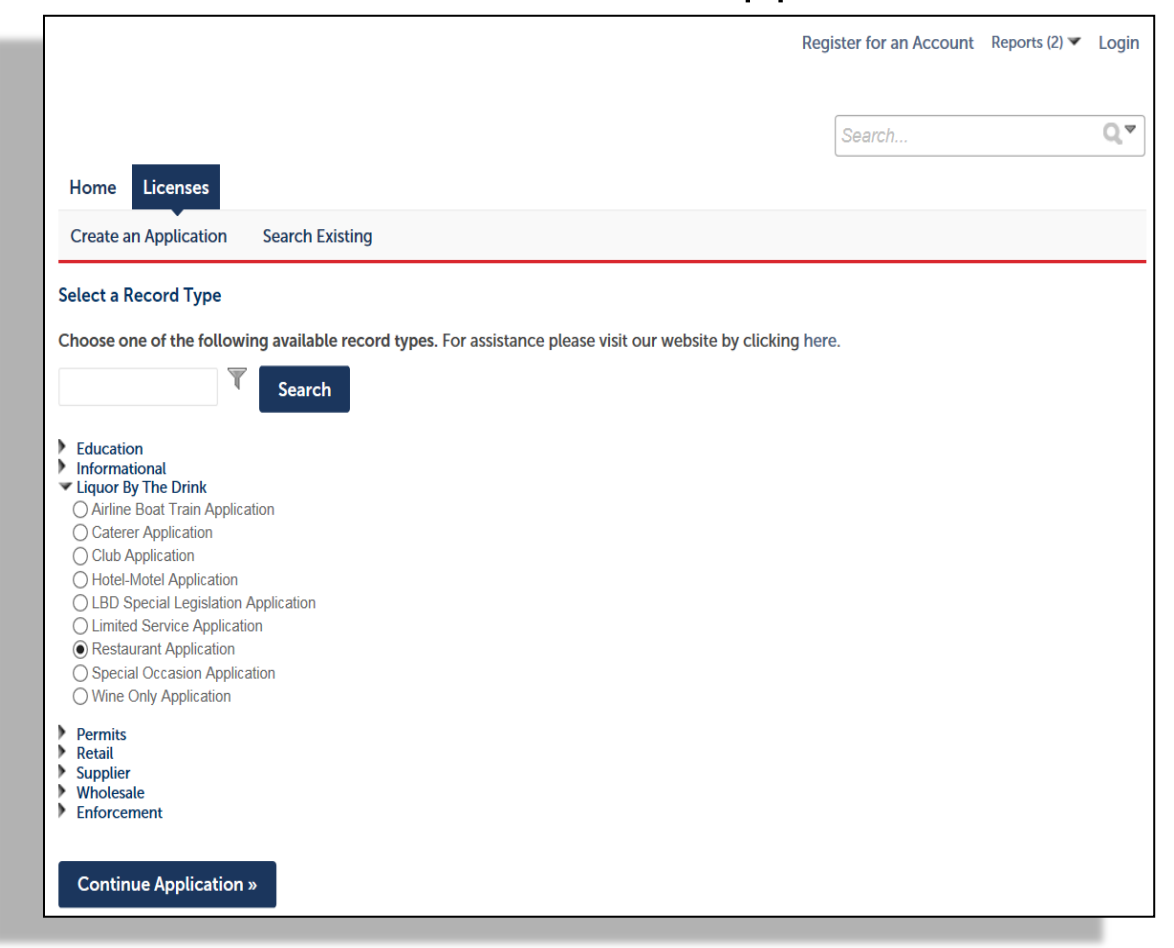

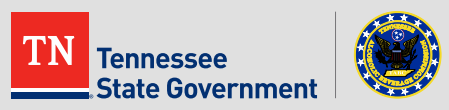

 Click the "Add a Row" button to enter any existing license information that you currently have with the ABC.

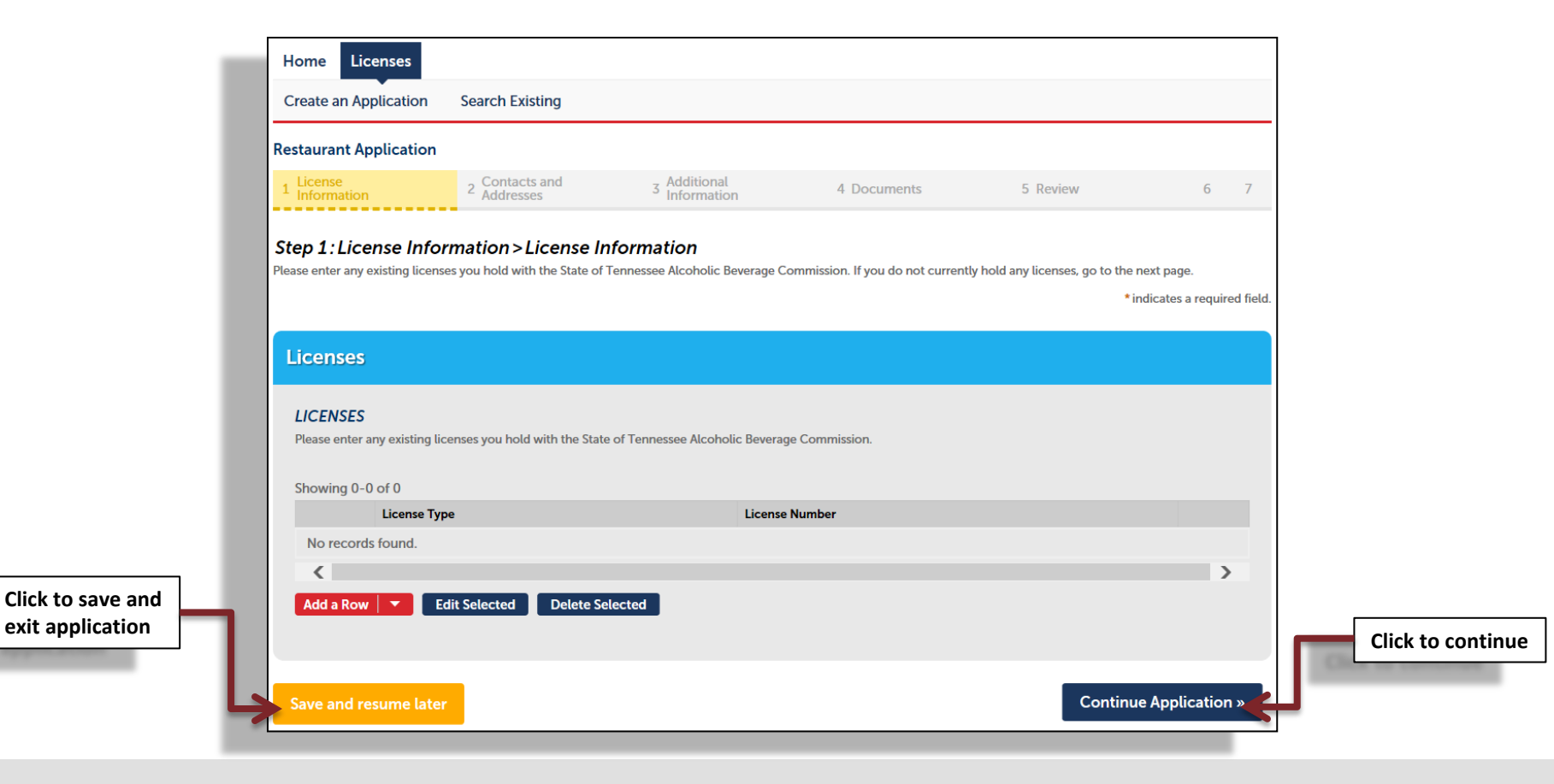

TN Tennessee State Government

#### Complete the form

| Home Licenses                            |                                      |                                                 |             |               |                   |
|------------------------------------------|--------------------------------------|-------------------------------------------------|-------------|---------------|-------------------|
| Create an Application                    | Search Existing                      |                                                 |             |               |                   |
| Restaurant Application                   |                                      |                                                 |             |               |                   |
| 1 License<br>1 Information               | 2 Contacts and 3 Addresses 3         | Additional<br>nformation                        | 4 Documents | 5 Review      | 6 7               |
| Step 1: License Inform                   | mation > Renewal Check               |                                                 |             | *indicates    | a required field. |
| RENEWAL CHECK                            |                                      |                                                 |             |               |                   |
| RENEWAL CHECK                            |                                      |                                                 |             |               |                   |
| * Are you applying for a no<br>license?: | ew license or renewal of an existing | Select<br>New License<br>Renew Existing License | ]           |               |                   |
| Save and resume later                    |                                      |                                                 |             | Continue Appl | ication »         |
|                                          |                                      |                                                 |             |               |                   |
| and<br>tion                              |                                      |                                                 |             |               | Click to conti    |
| e and<br>ion                             |                                      |                                                 |             |               | Click to          |

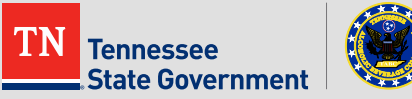

Complete the form

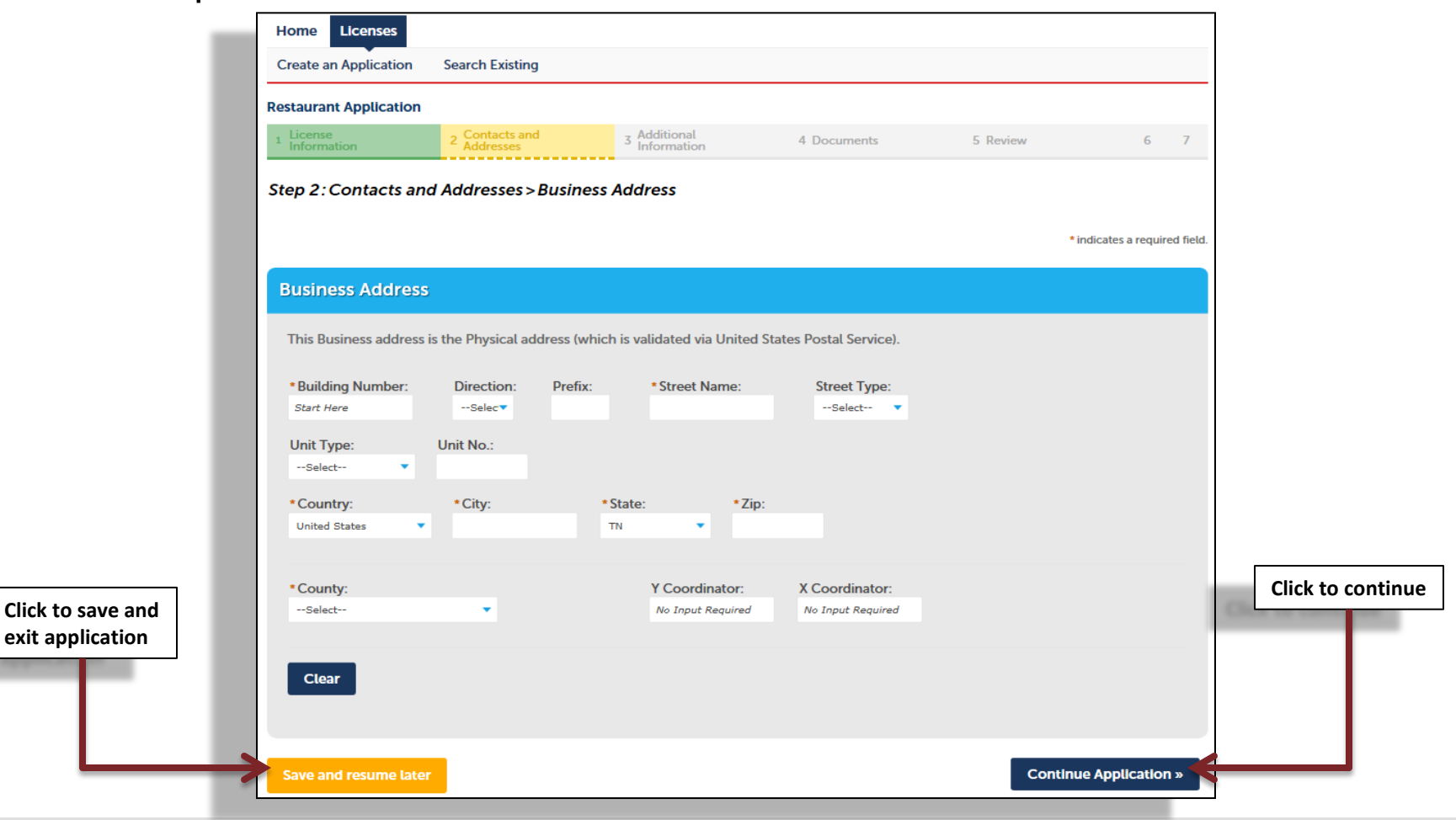

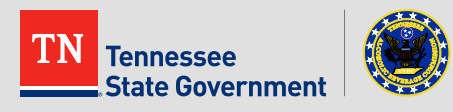

#### Complete the form

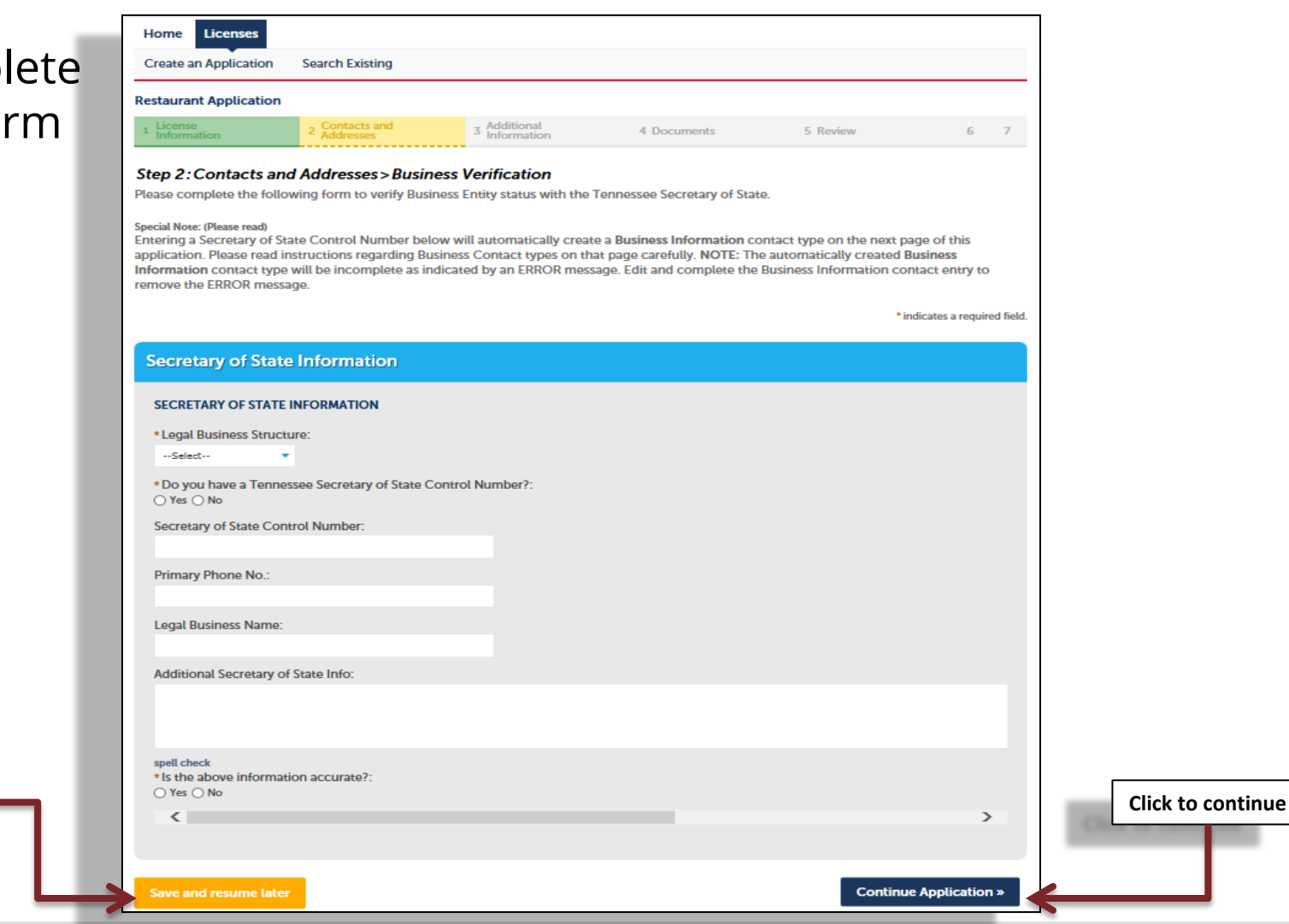

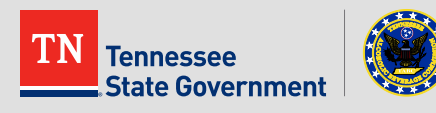

Click to save and

exit application

 Add contact information by clicking the "Add New" button and complete the form.

**Note:** Do not add your manager as a contact type.

Click to save and exit application

> Tennessee State Government

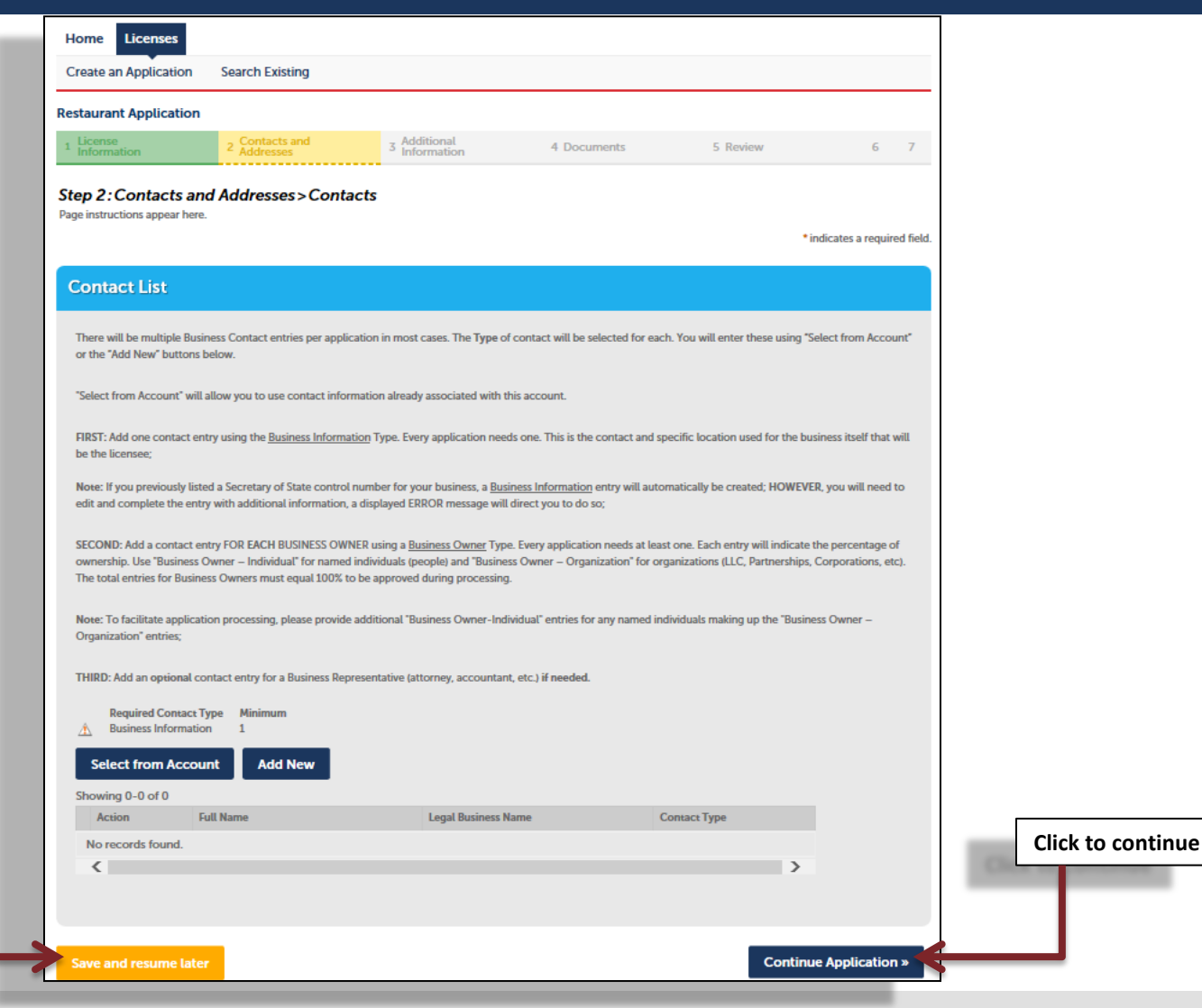

• Complete the form.

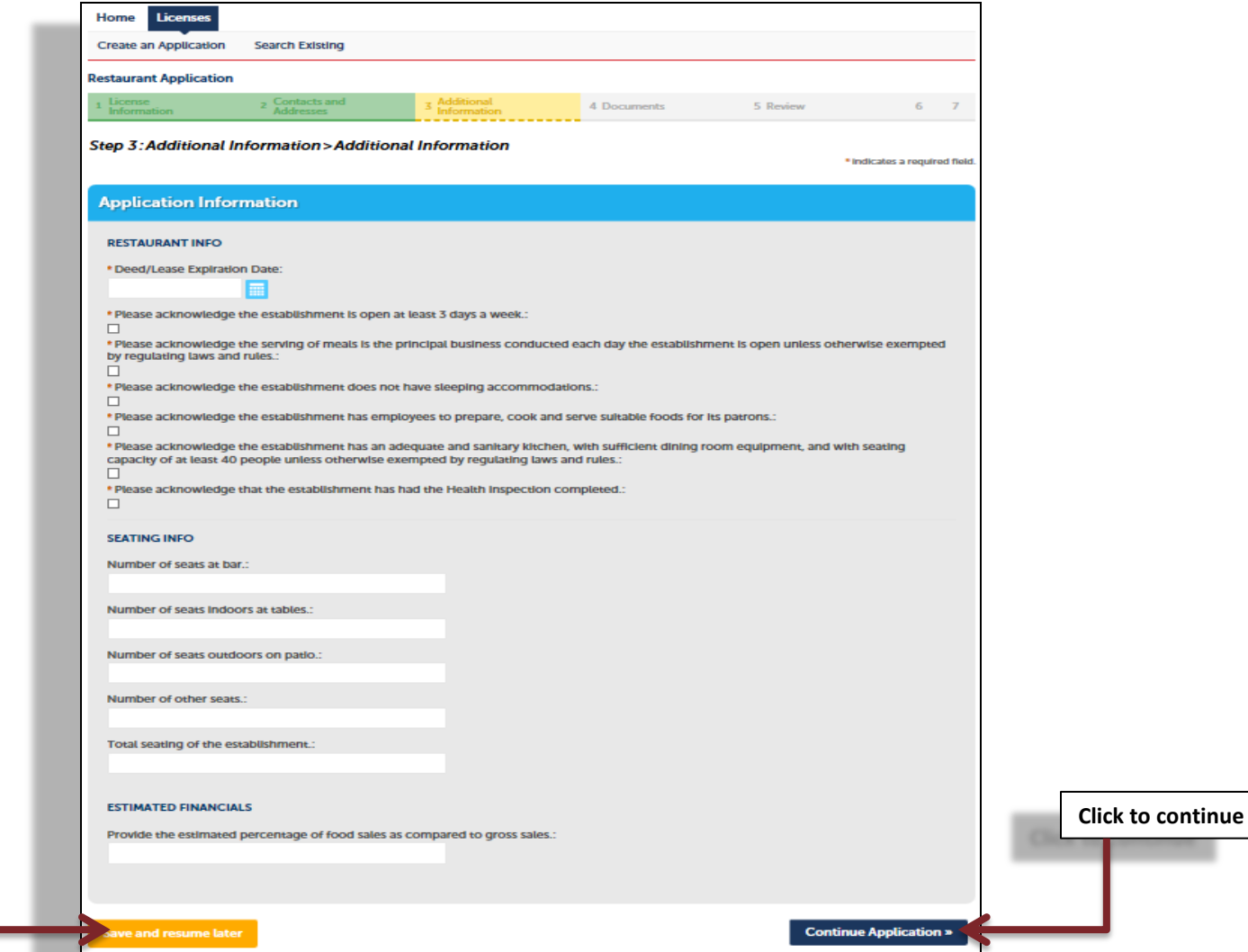

Click to save and exit application

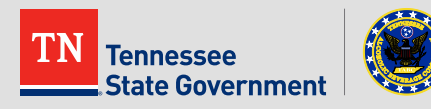

#### Complete the form.

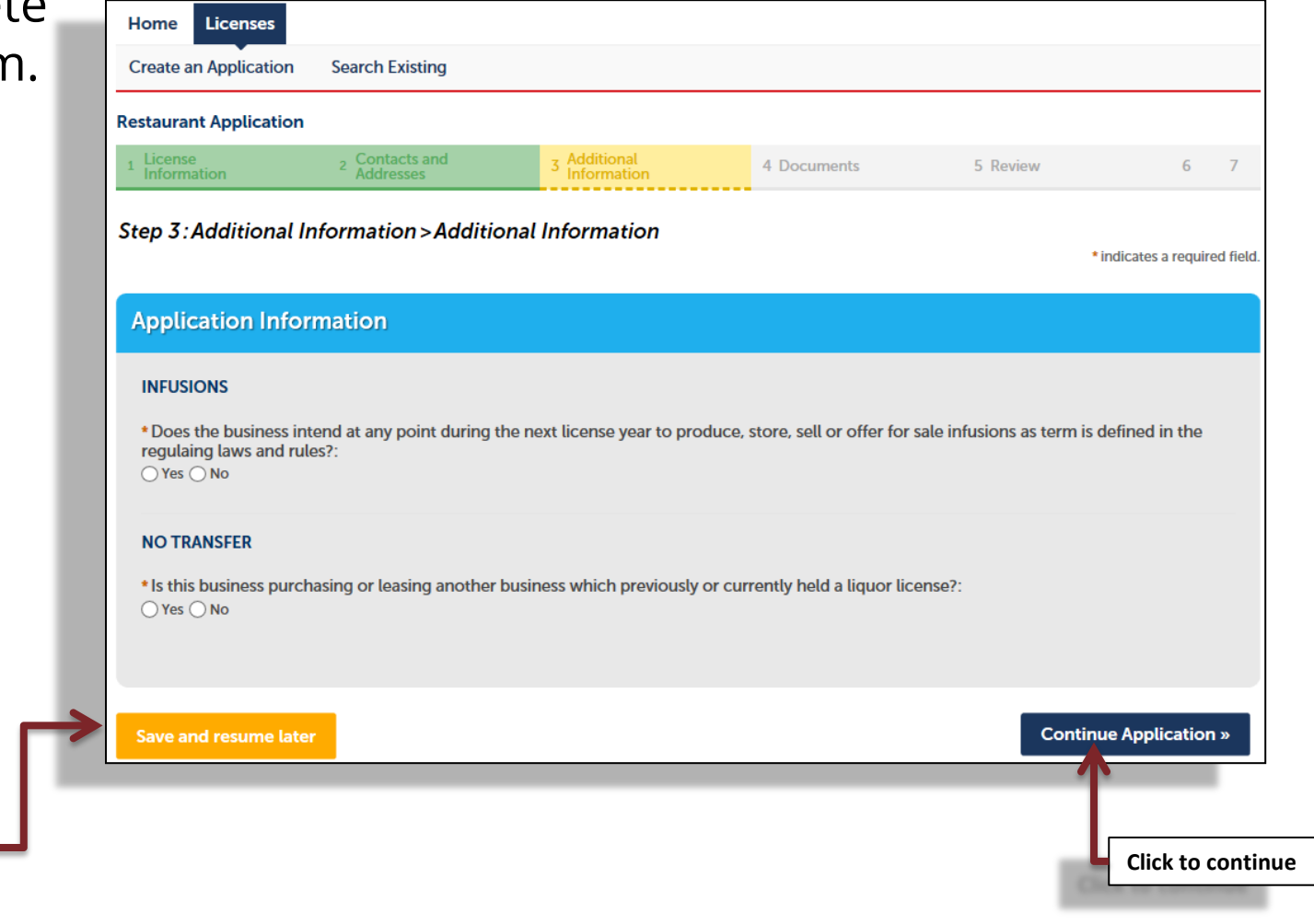

TN Tennessee State Government

Click to save and exit application

- Complete the form.
- You must add your manager(s) at this point.

|                                       | Home Licenses            |                             |                             |               |                               |                   |
|---------------------------------------|--------------------------|-----------------------------|-----------------------------|---------------|-------------------------------|-------------------|
|                                       | Create an Application S  | earch Existing              |                             |               |                               |                   |
|                                       | Restaurant Application   |                             |                             |               |                               |                   |
|                                       | 1 License<br>Information | 2 Contacts and<br>Addresses | 3 Additional<br>Information | 4 Documents   | 5 Review 6 7                  |                   |
|                                       | Step 3 : Additional Info | rmation > Hours a           | nd Managers                 |               | * indicates a required field. |                   |
|                                       | Application Informa      | tion                        |                             |               |                               |                   |
|                                       | HOURS OF OPERATION       |                             |                             |               |                               |                   |
|                                       | Day                      | From                        | То                          | Comment       |                               |                   |
|                                       | No records found.        | elected Delete Sele         | ected                       |               | >                             |                   |
| Click to add a                        | MANAGER INFO             |                             |                             |               |                               |                   |
| manager                               | Last Name                |                             | First Name                  | Date of Birth |                               |                   |
|                                       | No records found.        |                             |                             |               |                               |                   |
| Click to save and<br>exit application | Add a Row 🔻 Edit S       | elected Delete Sele         | ected                       |               | Ļ                             | Click to continue |
| Ļ                                     | Save and resume later    |                             |                             |               | Continue Application »        |                   |

State Government

#### Click the "Add" button to attach all required documents

| Attachm                                             | ent                                                                                  |                                                                        |                                                                 |                                                                                                    |                                                                                  |
|-----------------------------------------------------|--------------------------------------------------------------------------------------|------------------------------------------------------------------------|-----------------------------------------------------------------|----------------------------------------------------------------------------------------------------|----------------------------------------------------------------------------------|
| Upload all                                          | required docume                                                                      | ents and properly                                                      | select a description                                            | n of what each document is.                                                                        |                                                                                  |
| The maximu<br>Required I<br>Certificate<br>Occupanc | m file size allowed is<br>Occuments: Deed<br>of Registration S<br>y (issued by local | 25 MB.<br>/Lease to Applica<br>ales and Use Tax,<br>jurisdiction), Gov | nt Entity, Business<br>Price Schedule for<br>rernment-Issued Ph | Plan/Food Affidavit, Food Menu, Alc<br>Sale of Alcoholic Beverages, City/Co<br>oto Identification. | ohol Dealer Registration Form 5630.5d,<br>ounty Business License, Certificate of |
| Action                                              | Name                                                                                 | Туре                                                                   | Size                                                            | Latest Update                                                                                      |                                                                                  |
| No record                                           | ls found.                                                                            |                                                                        |                                                                 |                                                                                                    |                                                                                  |
| Select f                                            | rom Account                                                                          | Add                                                                    |                                                                 |                                                                                                    |                                                                                  |
| Save and r                                          | esume later                                                                          |                                                                        |                                                                 |                                                                                                    | Continue Application »                                                           |
| ۲                                                   |                                                                                      |                                                                        |                                                                 |                                                                                                    |                                                                                  |
| k to save and                                       |                                                                                      |                                                                        |                                                                 |                                                                                                    | Click to contin                                                                  |
| t application                                       |                                                                                      |                                                                        |                                                                 |                                                                                                    |                                                                                  |
|                                                     |                                                                                      |                                                                        |                                                                 |                                                                                                    |                                                                                  |

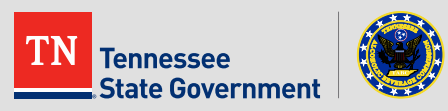

- Review your application information
- Edit your entry as needed
- Check that the correct required documents are uploaded
- Acknowledge your entry

| I certify that I have read and understand the instructions that accompany this application<br>complete, and correct and that no material information has been omitted. By checking th<br>signing and filing this application. | and that the statements made as part of this application are true, A e box below, I understand and agree that I am electronically |
|----------------------------------------------------------------------------------------------------|----------------------------------------------------------------------------------------------------|
| By checking this box, I agree to the above certification.                                                                                                    | V<br>Date:                                                                                                    |
| Save and resume later                                                                                                    | Continue Application »                                                                                                    |

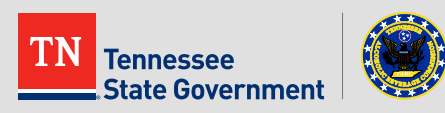

Click the "Continue Application" button to pay the application fee

| Restau                                                               | rant Application                                                                                      |                                                     |                                                        |                                  |              |
|----------------------------------------------------------------------|----------------------------------------------------------------------------------------------------|-----------------------------------------------------|--------------------------------------------------------|----------------------------------|--------------|
| 1 2                                                                  | <sup>3</sup> Information                                                                              | 4 Documents                                         | 5 Review                                               | 6 Pay Fees                       | 7 Record Iss |
| fees are                                                             | based on the quantit                                                                                  | ty of work items install                            | ed or repaired. Enter                                  | quantities                       |              |
| fees are<br>where a                                                  | based on the quantit<br>pplicable. The follow                                                         | ty of work items install<br>ing screen will display | ed or repaired. Enter<br>your total fees.              | quantities                       |              |
| fees are<br>where a<br>Amoun<br>Fees                                 | based on the quantit<br>pplicable. The follow<br><b>t Due</b>                                         | ty of work items install<br>ing screen will display | ed or repaired. Enter<br>your total fees.<br>Qty.      | quantities<br>Amount             |              |
| fees are<br>where a<br>Amoun<br>Fees<br>Applicat                     | based on the quantit<br>pplicable. The follow<br><b>t Due</b><br>tion Fee - Restaurant                | ty of work items install                            | ed or repaired. Enter<br>your total fees.<br>Qty.<br>1 | quantities<br>Amount<br>\$300.00 |              |
| fees are<br>where a<br>Amoun<br>Fees<br>Applicat                     | based on the quantit<br>pplicable. The follow<br><b>t Due</b><br>tion Fee - Restaurant<br><b>FEES</b> | ty of work items install                            | ed or repaired. Enter<br>your total fees.<br>Qty.<br>1 | quantities<br>Amount<br>\$300.00 |              |
| fees are<br>where a<br>Amoun<br>Fees<br>Applicat<br>TOTAL F<br>Note: | based on the quantit<br>pplicable. The follow<br><b>t Due</b><br>tion Fee - Restaurant<br><b>EES</b>  | ty of work items install                            | ed or repaired. Enter<br>your total fees.<br>Qty.<br>1 | quantities<br>Amount<br>\$300.00 |              |

TN Tennessee State Government

#### Application completed

| Hor    | ne        | Licenses                               |                                                                  |                                |                                 |                   |
|--------|-----------|----------------------------------------|------------------------------------------------------------------|--------------------------------|---------------------------------|-------------------|
| Crea   | ate an    | Application                            | Search Existing                                                  |                                |                                 |                   |
| Resta  | urant     | t Application                          |                                                                  |                                |                                 |                   |
| 1      | 2         | <sup>3</sup> Additional<br>Information | 4 Documents                                                      | 5 Review                       | 6 Pay Fees                      | 7 Record Issuance |
| Step   | 07:R      | ecord Issua                            | nce                                                              |                                |                                 |                   |
| 6      | $\supset$ | Your record ha<br>Please print yo      | as been successfully submitted.<br>sur record and retain a copy. |                                |                                 |                   |
| Thank  | vou for   | r usina RLPS Citize                    | n Access                                                         |                                | _                               |                   |
| Your   | Recor     | d Number is 18                         | A-NLBD-RST-000012.                                               |                                | 100                             | New Record ID     |
| You w  | rill nee  | d this number to                       | check the status of your record.                                 |                                | _                               |                   |
| Prin   | t/View    | / Receipt                              |                                                                  |                                | Print pa                        | yment receipt     |
| Your r | nay vie   | ew your record d                       | etail, check status, and upload addit                            | ional documentation by clickin | g the View Record Details butto | on below.         |
| Vie    | ew Re     | cord Details »                         |                                                                  |                                |                                 |                   |

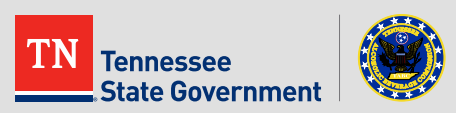

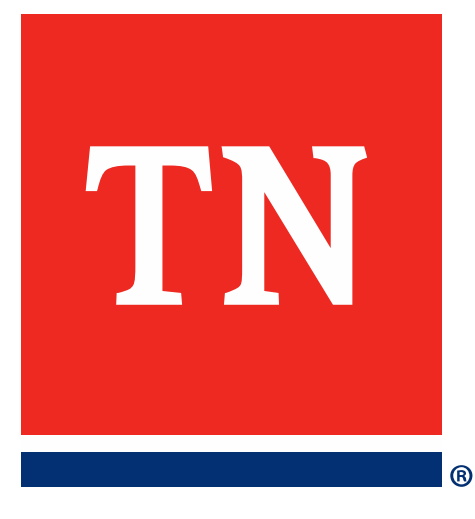

# Thank You